# DataUp Beta Release Notes: Locating Your Newly Archived Data

The beta release of DataUp is missing some functionality that will be present in the final production version. In particular, data submitted to ONEShare via DataUp will temporarily not be searchable in the DataONE Mercury discovery interface. Note, however, that the data is being managed and preserved in the ONEShare repository and can be accessed directly in that repository using either of two methods.

### Repository submission notification

After clicking the "Post to Repository" button in the Excel DataUp ribbon or the DataUp web client, the spreadsheet is automatically submitted to the ONEShare repository. Once the repository has completed processing the submission, it will send a notification email similar to that shown in Figure 1. (Note that Figure 1 shows the appearance of the message in the Outlook email client; the appearance will be different in other clients.)

```
🛃 🧐 🍋 🐟 🇇 🔻 Ingest: OK -- Submission Processed: bid-f946bac7-7d7c-443d-9028-18d680972064; - Mess...
                                                                                                                 x
       Message
                 Developer
                             Adobe PDF
                                                                                                                  0
                                                                                         🐴 Find
                                       🧞 🥵 Safe Lists 🔹
                     X
                                                                             1
                                                                                         🔄 Related 🔹
                   Delete Move to Create Other
 Reply Reply Forward
                                                Block
                                                      🖾 Not Junk
                                                                  Categorize Follow Mark as
                                                                                         Select -
       to All
                          Folder * Rule
                                      Actions -
                                                Sender
                                                                            Up 🔻
                                                                                 Unread
                             Actions
                                                 Junk E-mail
                                                                                           Find
      Respond
                                                               - Ea
                                                                         Options
Extra line breaks in this message were removed.
From: UC3 Merritt Support [uc3@ucop.edu]
                                                                                            Sent: Mon 10/1/2012 9:57 AM
To:
          Stephen Abrams
Cc
Subject: Ingest: OK -- Submission Processed: bid-f946bac7-7d7c-443d-9028-18d680972064;
🖂 Message 📔 bid-f946bac7-7d7c-443d-9028-18d680972064.txt (1 KB)
                                                                                                                 4
 Submission ID: bid-f946bac7-7d7c-443d-9028-18d680972064
 Job(s):
        :Number of pending job(s): 0
        :Number of completed job(s): 1
        :Number of failed job(s): 0
 User agent: dcxl/DataUp User
 Queue Priority: 00
 Submission date: 2012-10-01T09:56:11-07:00 Completion date: 2012-10-01T09:56:35-07:00
 Status: COMPLETED
```

#### Figure 1 – ONEShare submission notification email

This message is accompanied by an attached text file containing more detailed information about the submission. Figure 2 shows a detail of the Outlook email client in which the attachment is highlighted.

| From:                                                      | UC3 Merritt Support [uc3@ucop.edu]                                         |  |  |  |  |
|------------------------------------------------------------|----------------------------------------------------------------------------|--|--|--|--|
| To:                                                        | Stephen Abrams                                                             |  |  |  |  |
| Cc                                                         |                                                                            |  |  |  |  |
| Subject:                                                   | Ingest: OK Submission Processed: bid-f946bac7-7d7c-443d-9028-18d680972064; |  |  |  |  |
| Messag bid-f946bac7-7d7c-443d-9028-18d680972064.txt (1 KB) |                                                                            |  |  |  |  |
|                                                            |                                                                            |  |  |  |  |
| Submiss                                                    | sion ID: bid-f946bac7-7d7c-443d-9028-18d680972064                          |  |  |  |  |

Figure 2 – Notification email attachment

The contents of the attached file are shown in Figure 3. They include a set of descriptive properties – such as title, creator, and date – associated with the submitted spreadsheet.

| 📕 bid-f946bac7-7d7c-443d-9028-18d680972064.txt - Notepad 📃 🔳                                                                                                    | X |
|----------------------------------------------------------------------------------------------------|---|
| <u>File E</u> dit F <u>o</u> rmat <u>V</u> iew <u>H</u> elp                                                                                                    |   |
| Completion of Ingest - Notification Report<br>Submission ID: bid-f946bac7-7d7c-443d-9028-18d680972064<br>Job(s):                                                                                                    | ~ |
| Job ID: jid-30cf5a25-78b5-435f-a775-cb6fbe6c01e2<br>Primary ID: ark:/99999/fk4pc3mms<br>Version: 1<br>Filename: Minimal-EML.zip<br>Object title: Minimal EML dataset<br>Object creator: Stephen<br>Object date: 2012-10-01<br>Submission date: 2012-10-01T09:56:20-07:00<br>Completion date: 2012-10-01T09:56:23-07:00<br>Metacat Registration Status: failure<br>Persistent URL: http://n2t.net/ark:/99999/fk4pc3mms<br>Status: COMPLETED |   |
| User agent: dcxl/DataUp User<br>Queue Priority: 00<br>Submission date: 2012-10-01T09:56:11-07:00<br>Completion date: 2012-10-01T09:56:35⊢07:00<br>Status: COMPLETED                                                                                                    |   |
| Ln 21, Col 37                                                                                                    |   |

Figure 2 – Notification email attachment contents

Note that the "Metacat Registration Status" will be shown as "failure". This reflects the fact that the spreadsheet has not been registered with the DataONE search index. *The necessary work to complete this registration is underway and should be available soon*.

The attachment also contains the persistent URL for the spreadsheet in the ONEShare repository, as shown in Figure 3

Completion date: 2012-10-01T09:56:23-07:00 <u>Metacat Registration Status: failure</u> Persistent URL: http://n2t.net/ark:/99999/fk4pc3mms Status: COMPLETED

Figure 3 – Persistent URL

# **Direct repository access**

The persistent URL can be pasted into the address bar of a web browser, as shown in Figure 4, to gain direct access to the spreadsheet in the ONEShare repository, as shown in Figure 5.

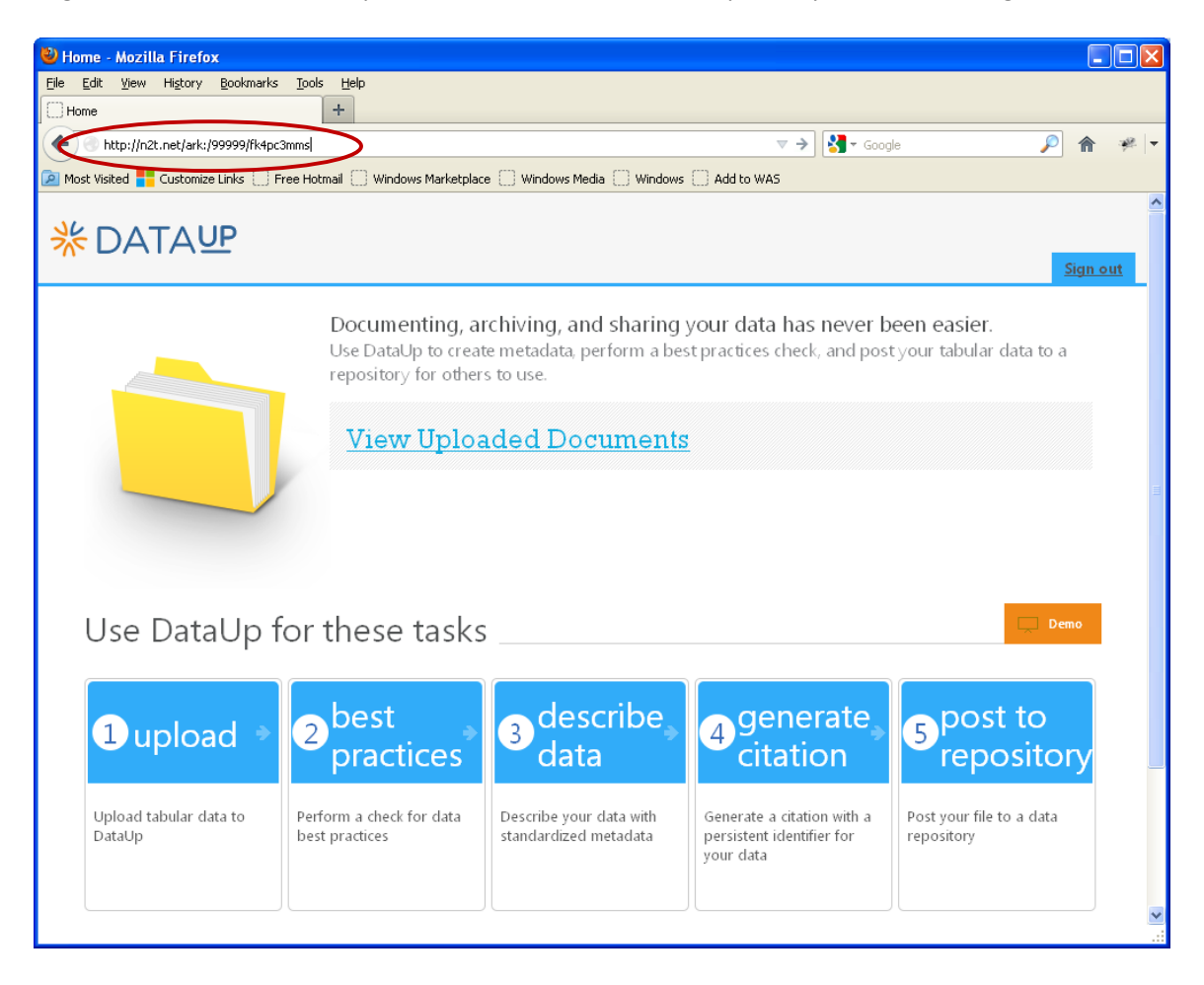

Figure 4 – Pasting persistent URL into browser address bar

| 🕲 UC3 Merritt: Object ark:/99999/fk4pc3mms - Mozilla Firefox                                                                                                    |                                                                                                    |  |  |
|----------------------------------------------------------------------------------------------------|----------------------------------------------------------------------------------------------------|--|--|
| <u>Elle E</u> dit <u>V</u> iew Hi <u>s</u> tory <u>B</u> ookmarks <u>T</u> ools <u>H</u> elp                                                                                                    |                                                                                                    |  |  |
| UC3 Merritt: Object ark:/99999/fk4pc3mms +                                                                                                    |                                                                                                    |  |  |
| 🗲 角 https://merritt.cdlib.org/object?group=oneshare_dataup&object=ark%3A%2F99999%2Ffk4pc3mms 😭 🛡 😋 🚷 - Go                                                                                                    | ogle 👂 🎓 🦗 🔻                                                                                                    |  |  |
| 🙆 Most Visited 🏪 Customize Links 📄 Free Hotmail 📄 Windows Marketplace 📄 Windows Media 📄 Windows 🛄 Add to WAS                                                                                                    |                                                                                                    |  |  |
| <b>*</b> Merritt                                                                                                    | Logout   Contact UC3   Help<br>Logged in as Guest                                                                                       |  |  |
| Collection home Change collection 👻                                                                                                    |                                                                                                    |  |  |
| Object: ark:/99999/fk4pc3mms         Merritt > Collection: ONEShare DataUp collection > Object ark/99999/fk4pc3mms                                                                                                    | Object Lookup<br>Go<br>Search object author, title, date or identifier.                                                                 |  |  |
| Stephen. Minimal EML dataset                                                                                                    |                                                                                                    |  |  |
| permanent link:       http://n2t.net/ark//99999/fk4pc3mms         primary identifier:       ark/39999/fk4pc3mms         title:       Minimal EML dataset         creator:       Stephen         date:       2012-10-01         local id:       Iast modified:         2012-10-01 04:56 PM UTC       created:         created:       2012-10-01 04:56 PM UTC         total size (all versions):       27.6 kB         total versions:       1         Download object | Current Version<br>Version 1: 2012-10-01 04:56 PM UTC<br>• Minimal-EMLxlsx<br>• mrt-dataone-manifest.bt<br>• mrt-emlxml<br>• mrt-erc.bt |  |  |
| Merritt is a service of the University of California Curation Center of the California Digital Library<br>Copyright © 2009-2012 The Regents of the University of California<br>Privacy policy   Image credits                                                                                                    |                                                                                                    |  |  |

Figure 5 – Spreadsheet object page in ONEShare repository

"Merritt" is the name of the UC Curation Center repository that manages the ONEShare collection.

The spreadsheet object page has options to download the entire object (Figure 6) or to view the individual files that comprise the repository object (Figure 7).

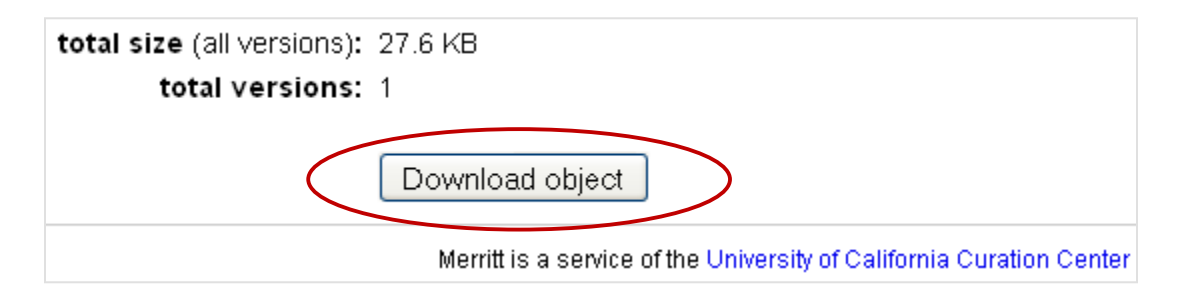

### Figure 6 -- Object download button

The "Download object" button will package the spreadsheet object into a Zip file for convenient use.

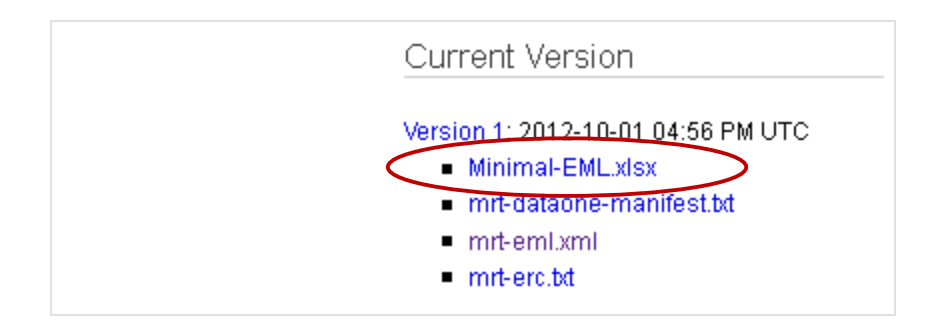

Figure 7 – Access to spreadsheet file

The individual file links can be used to gain access to the spreadsheet.

# **Repository search and browse**

Access to ONEShare spreadsheets is also possible through the standard search and browse functions of the underlying Merritt repository, which is available at <u>http://merritt.cdlib.org/</u>, as shown in Figure 8.

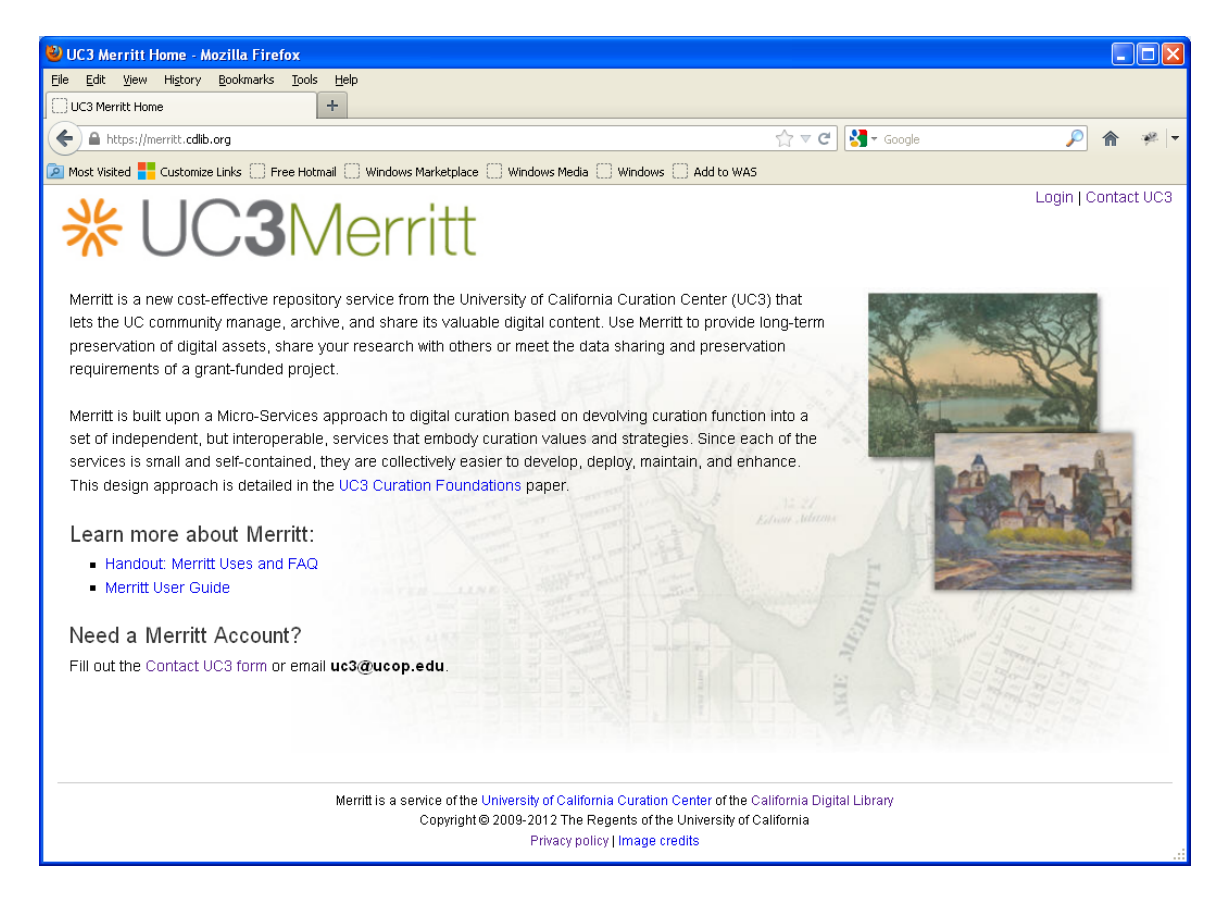

Figure 8 – Merritt repository

To use Merritt, first click the "Login" link in the upper right-hand corner of the home page (Figure 9) and login as "guest" (Figure 10).

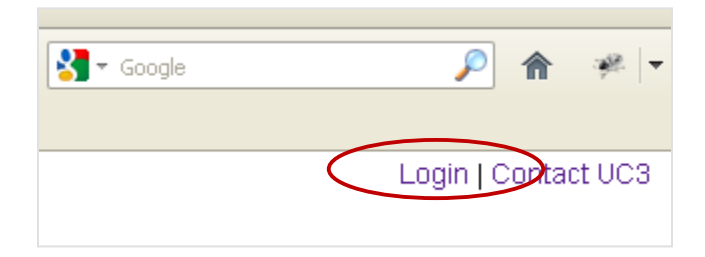

Figure 9 – Merritt login link

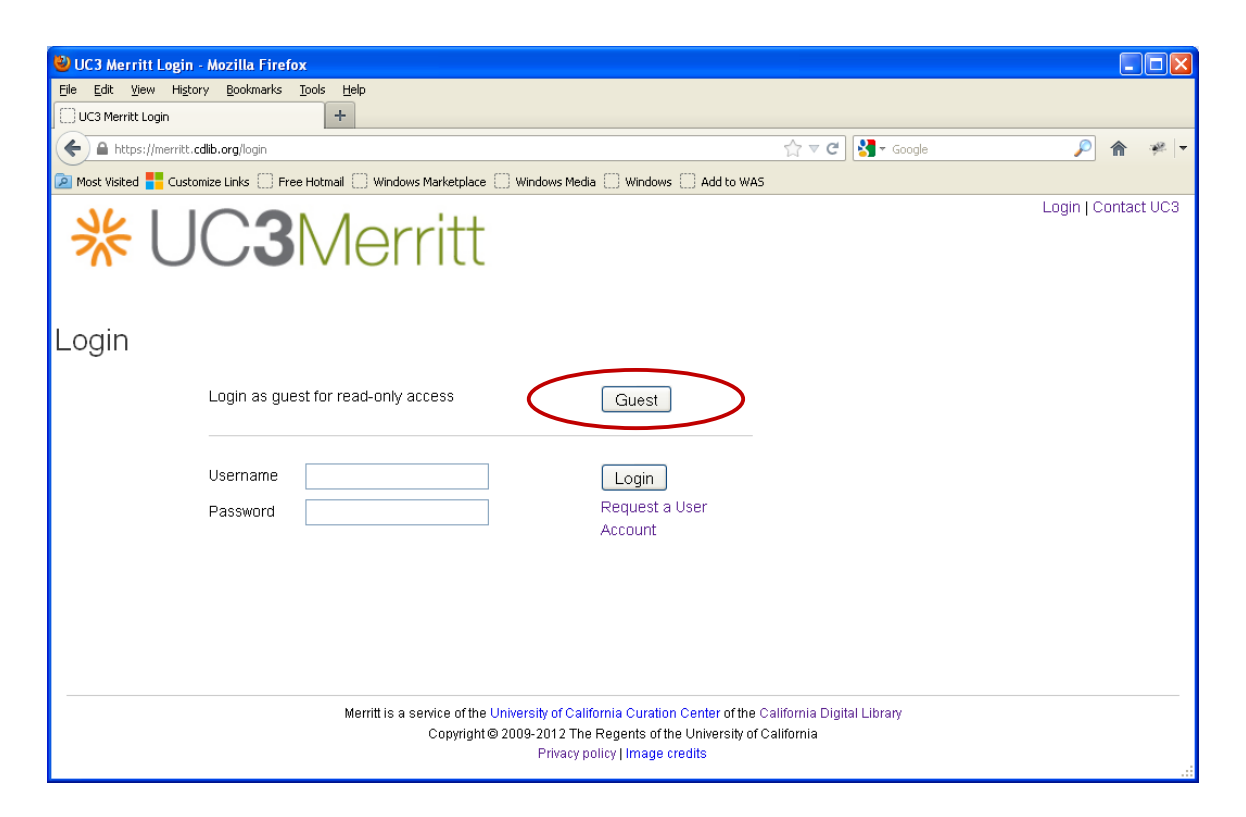

Figure 10 – Merritt guest login

After logging in, select the "ONEShare DataUp collection", as shown in Figure 11. This will display a paged list of all of the spreadsheet objects in the collection. Select the "Primary Id" for a spreadsheet of interest to gain access to its object page (Figure 5).

| UC3 Merritt: Choose Collection - Mozilla Firefox                                                                                                    |                                                                                                    |               |                                          |               |
|----------------------------------------------------------------------------------------------------|----------------------------------------------------------------------------------------------------|---------------|------------------------------------------|---------------|
| <u>File E</u> dit <u>V</u> iew Hi <u>s</u> tory <u>B</u> ookmarks <u>T</u> ools <u>H</u> elp                                                                                                    |                                                                                                    |               |                                          |               |
| UC3 Merritt: Choose Collection +                                                                                                    |                                                                                                    |               |                                          |               |
| A https://merritt.cdlib.org/home/choose_collection                                                                                                    | ☆ ▼ C                                                                                                    | f 🚰 🗝 Google  | ۶                                        | ×             |
| 🖉 Most Visited 🏪 Customize Links 🗌 Free Hotmail 🗍 Windows Marketplace 🌅                                                                                                    | Windows Media 🗌 Windows 🗌 Add to WAS                                                                                                    |               |                                          |               |
| <b>*</b> Merritt                                                                                                    |                                                                                                    |               | Logout   Contact UC3  <br>Logged in as ( | Help<br>Guest |
| Home                                                                                                    |                                                                                                    |               |                                          |               |
| Welcome                                                                                                    |                                                                                                    | Help Tr       | opics                                    |               |
| The collections you have access to are listed below. Choose a col<br>authorized) add objects. The guides at the right are accessible fro<br>Please contact UC3 support if you encounter any questions or issu<br>uc3@ucop.edu or use the <b>contact UC3</b> link on any page.<br>Collections | About Merritt     Adding Objects     Retrieving Objects     Merritt and metadata     Using a manifest     Editing objects     Generation            |               |                                          |               |
| Collection                                                                                                    | Permissions                                                                                                    | = 01<br>= Sa  | mple data                                |               |
| CDL UC3 collection                                                                                                    | read/download                                                                                                    |               |                                          |               |
| iPres 2009 presentations                                                                                                    | read/download                                                                                                    |               |                                          |               |
| ONEShare DataUp collection                                                                                                    | read/download                                                                                                    |               |                                          |               |
| UC Davis collections                                                                                                    | read/download                                                                                                    |               |                                          |               |
| UC Davis ICE: Source Water Assessment Program                                                                                                    | read/download                                                                                                    |               |                                          |               |
| UCSF Datashare                                                                                                    | read/download                                                                                                    |               |                                          |               |
| Merritt is a service of the Univ<br>Copyright © 20                                                                                                    | ersity of California Curation Center of the California Di,<br>09-2012 The Regents of the University of California<br>Privacy policy   Image credits | gital Library |                                          |               |

Figure 11 – Merritt welcome page

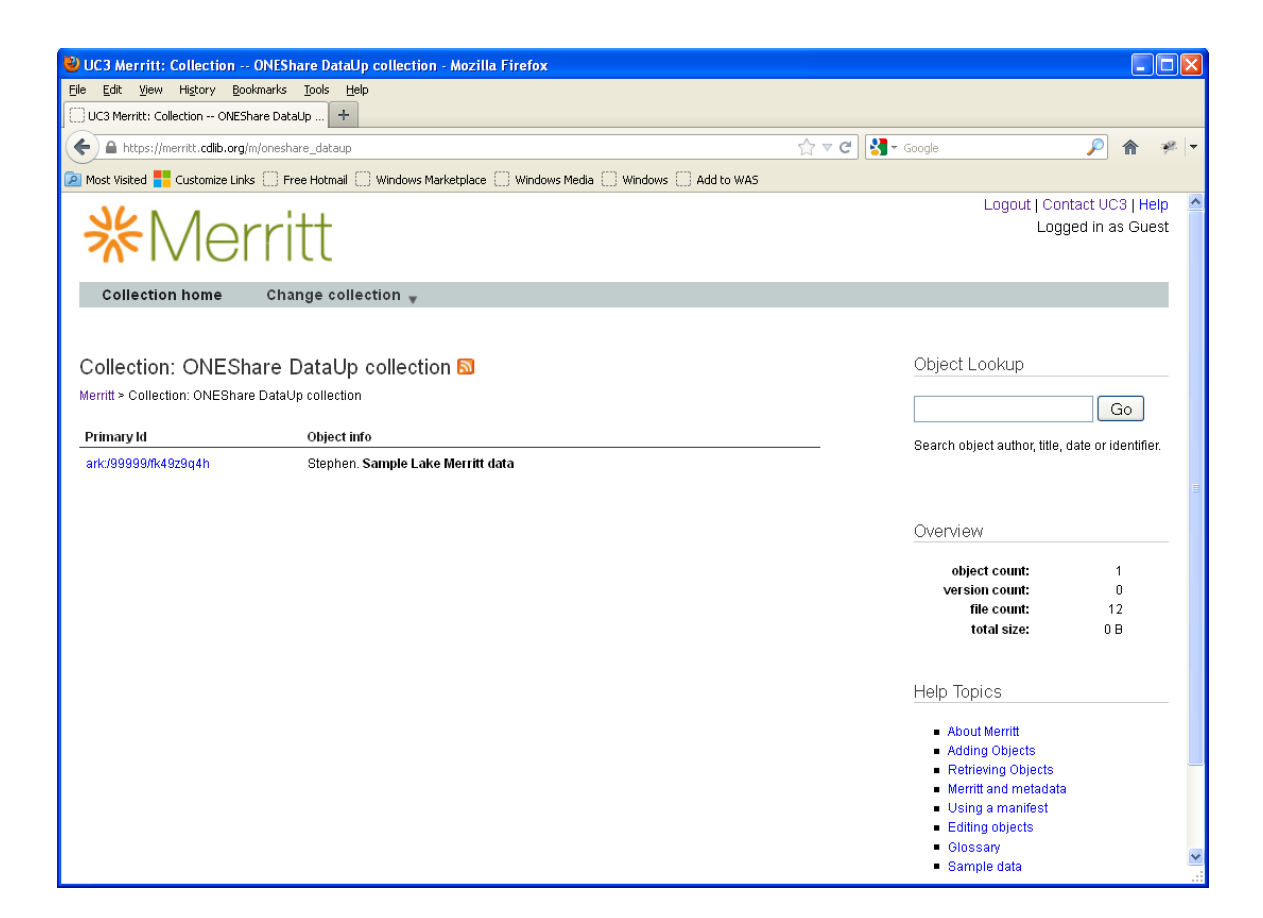

Figure 12 – ONEShare collection page

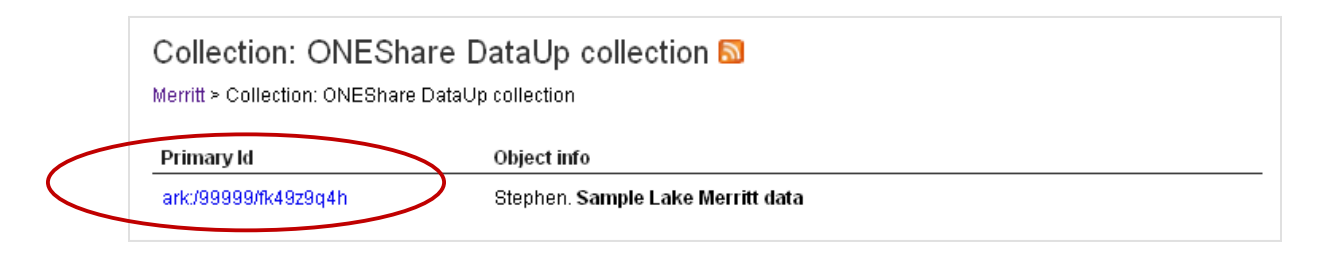

Figure 13 - Spreadsheet object link